## SSL VPN PROGRAMOS (ANYCONNECT) DIEGIMO INSTRUKCIJA MAC OS X OPERACINEI SISTEMAI

Norėdami naudotis SSL VPN paslauga, turite žinoti vartotojo vardą ir slaptažodį.

Vartotojo vardas yra <u>prisijungimovardas@vgtu.lt</u> Slaptažodis – elektroninių paslaugų slaptažodis.

- Jei esate VGTU darbuotojas, tai jūsų prisijungimo vardas bus toks pat kaip ir jungiantis prie informacinės VGTU sistemos (prie žiniaraščių arba prie asmeninių įsakymų).
- Jei esate VGTU studentas, tai jūsų prisijungimo vardas studento pažymėjimo numeris.

Norėdami sėkmingai įdiegti AnyConnect programą, prieš tai turite idiegti Java vykdymo aplinką (Java Runtime Environment) (JRE). Šią programą galite parsisiųsti iš <u>http://www.java.com/en/</u>.

## AnyConnect programos diegimas ir prisijungimas prie VGTU tinklo

- 1. Interneto naršyklėje įveskite <u>http://vpn.vgtu.lt</u>
- 2. Prisijungimo formoje apačioje iš grupės sąrašo pasirinkite atitinkamą grupės autentifikavimo profilį. Jei esate studentas pasirinkite grupę "studentai", jei esate darbuotojas pasirinkite grupę "darbuotojai".

| Prašome įvesti | vartotojo vardą ir slaptažodį.               |
|----------------|----------------------------------------------|
| GRUPĖ:         | darbuotojai 🔻                                |
| VARTOTOJO ID:  | administratoriai<br>darbuotojai<br>studentai |
| SLAPTAZODIS.   | Prisijungti                                  |

- 3. Prisijungimo formoje įveskite savo vartotojo vardą ir slaptažodį.
- 4. Paspauskite mygtuką prisijungti.

| Prašome įvesti | vartotojo vardą ir slaptažodį. |
|----------------|--------------------------------|
| GRUPĖ:         | darbuotojai 🔻                  |
| VARTOTOJO ID:  | prisijungimo vardas@vgtu.      |
| SLAPTAŽODIS:   | ••••                           |
| [              | Prisijungti                    |

5. Jeigu jūsų tapatybė bus patvirtinta, jūs busite nukelti į AnyConnect programos diegimo langą. Jeigu gausite įspėjimą kaip parodyta žemiau, spauskite **Trust** tam kad priimtumėte sertifikatą ir toliau tęskite programos diegimą.

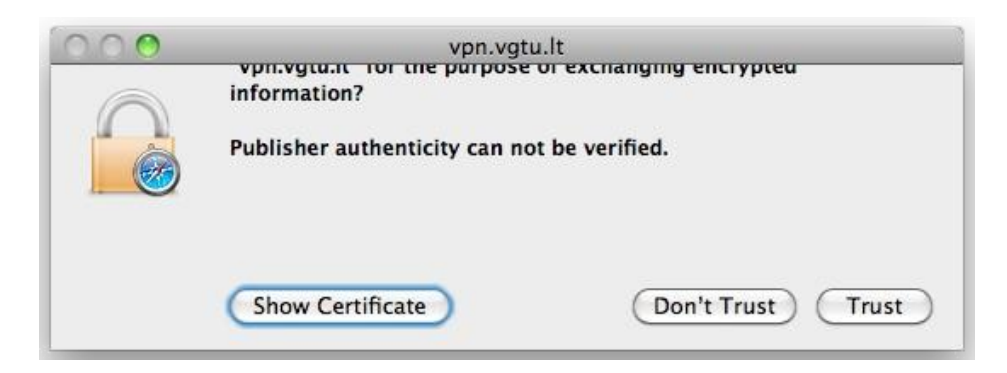

**Pastaba:** Jeigu jūsų Apple Mac kompiuteris yra pagrįstas Power architektūra, jūs galite būti paprašytas įdiegti programą rankiniu būdu, kaip parodyta žemiau. Tam kad įdiegtumėte programą rankiniu būdu paspauskite nuorodą esančią po **Install using link below**.

| 🗿 WebLaunch               | Manual Installation                                                                                                    |
|---------------------------|----------------------------------------------------------------------------------------------------|
| ✓ - Platform<br>Detection | Web-based installation was unsuccessful. If you wish<br>to install the Cisco AnyConnect VPN Client, you may<br>download an installer package. |
| - ActiveX                 | Install using the link below:                                                                                                    |
| 🔄 - Java Detection        | Mac OS X 10.4+ (power pc)                                                                                                    |
| 🔄 - Microsoft Java        |                                                                                                    |
| 🗹 - Sun Java              |                                                                                                    |
| - Download                | 1                                                                                                    |
| - Connected               | (Help) (Download)                                                                                                    |

6. Kai programos diegimo procedūra bus baigta, jūs automatiškai būsite prijungtas prie VGTU tinklo. Darbalaukio viršutinėje juostoje tūrėtumėte matyti ikoną, kuri parodo, kad esatę prisijungęs.

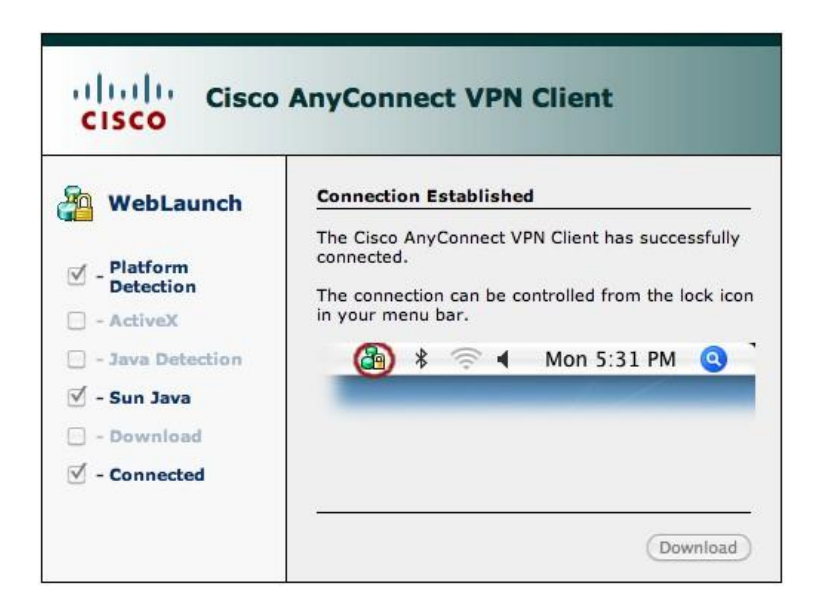

## Atsijungimas nuo VGTU tinklo naudojant AnyConnect programą

Kad atsijuntumėte nuo VGTU tinklo Anyconnect programoje:

- 1. Paspauskite **Cisco AnyConnect VPN** programos ikoną, esančią viršutinėje jūsų darbalaukio juostoje.
- 2. Cisco AnyConnect VPN programos lange paspauskite mygtuką Disconnect.

| Connected to                                                                           | pn.vgtu.lt                                                          | Ŧ | cisco            |
|----------------------------------------------------------------------------------------|---------------------------------------------------------------------|---|------------------|
| VPN session esta                                                                       | blished to vpn.vgtu.lt.                                             |   |                  |
| Connection Dura                                                                        | ation: 00:00:40                                                     | C | Disconnect       |
| Client Address<br>Server Address<br>Client Address (II<br>Bytes Sent<br>Bytes Received | 158.129.203.1<br>158.129.192.250<br>Not Available<br>58259<br>45903 |   | 0                |
| Connection Log                                                                         | i)                                                                  |   |                  |
| ▶ Details                                                                              |                                                                     |   |                  |
|                                                                                        |                                                                     |   | Version 2.5.2017 |

Pastaba: ikona parodanti, kad esate atsijungęs nuo VGTU tinklo yra parodyta žemiau.

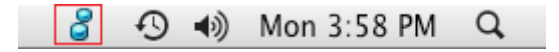

## Prisijungimas prie VGTU tinklo naudojant AnyConnect programą

Prisijungti prie VGTU tinklo naudojant AnyConnect programa galite dviem būdais:

- Prisijunkite prie <u>http://vpn.vgtu.lt</u>, ir toliau sekite **AnyConnect programos diegimas ir prisijungimas prie VGTU tinklo** instrukciją.
- Eikite į **Applications** katalogą ir sekite instrukciją žemiau:
  - 1. Du kartus paspauskite Cisco katalogą.
  - 2. Du kartus paspauskite Cisco AnyConnect VPN programos ikoną.
  - 3. AnyConnect programos lange laukelyje Connect to įveskite vpn.vgtu.lt ir paspauskite Select.

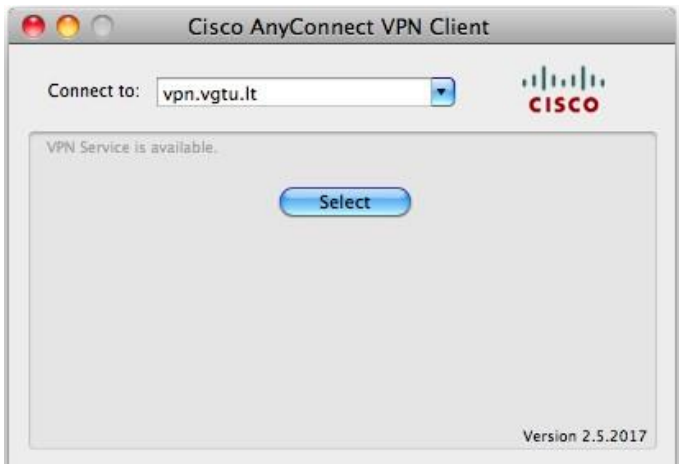

- 4. AnyConnect programos lange ties laukeliu **Group** iš grupės sąrašo pasirinkite atitinkamą grupės autentifikavimo profilį.
- 5. Įveskite savo vartotojo vardą ir slaptažodį.
- 6. Paspauskite mygtuką **Connect**.

| Connect to:       | /pn.vgtu.lt                 | isco |
|-------------------|-----------------------------|------|
| Please enter your | username and password.      |      |
| Group:            | darbuotojai                 | •    |
| Username:         | prisijungimo vardas@vgtu.lt |      |
| Password:         |                             |      |
|                   | Connect                     |      |
|                   |                             |      |

Kai būsite prijungtas prie VGTU tinklo, darbalaukio viršutinėje juostoje tūrėtumėte matyti ikoną, kuri parodo, kad esatę prisijungęs.

| <ul> <li>WebLaunch</li> <li>Platform<br/>Detection</li> <li>- ActiveX</li> <li>- Java Detection</li> <li>- Sun Java</li> <li>- Download</li> </ul> | Connection Established         The Cisco AnyConnect VPN Client has successfully connected.         The connection can be controlled from the lock icon in your menu bar.         Image: Connection of the controlled from the lock icon in your menu bar.         Image: Connection of the controlled from the lock icon in your menu bar. |
|----------------------------------------------------------------------------------------------------|----------------------------------------------------------------------------------------------------|
|----------------------------------------------------------------------------------------------------|----------------------------------------------------------------------------------------------------|